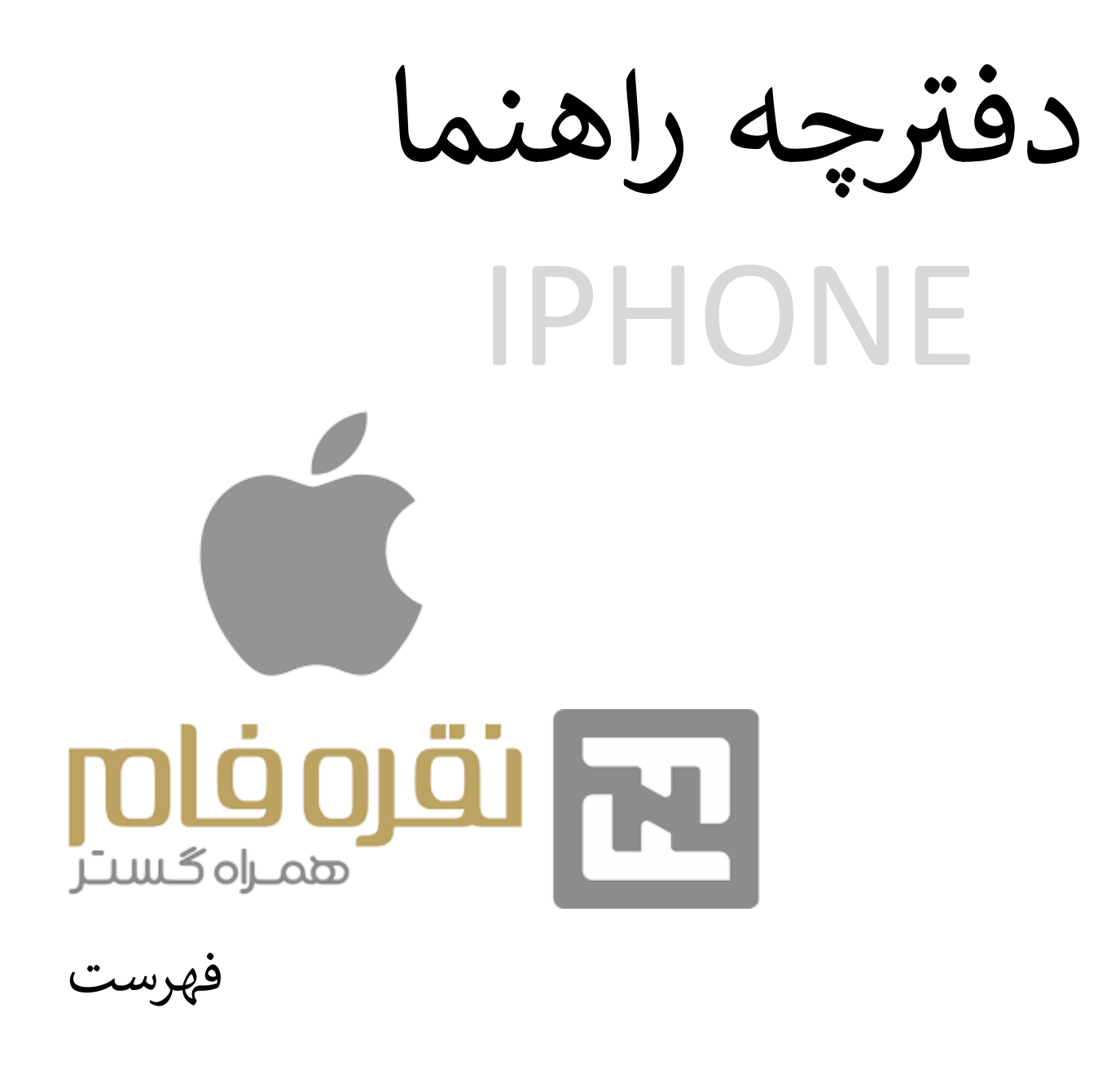

| .1 | مراحل گام به گام راه                        |
|----|---------------------------------------------|
|    | اندازی                                      |
| .2 | آموزش فعال سازی                             |
|    | همتا                                        |
| .3 | آموزش هارد ريست                             |
|    | كردن                                        |
| .4 | آموزش screen shot                           |
| .5 | آموزش انتقال اطلاعات از ایفون قدیمی به جدید |
|    |                                             |

# مراحل گامبه گام راهاندازی آیفون

مرحلهی اول: پس از شارژکردن باتری دستگاه (اگر قبلاً شارژ نشده است)، با فشاردادن و نگهداشتن دکمهی کناری، آن را روشن کنید تا لوگوی اپل ظاهر شود. اکنون کلمهی Hello به زبانهای مختلف نمایش داده میشود. بر ای بازکردن گوشی، انگشتتان را به سمت بالا بکشید.

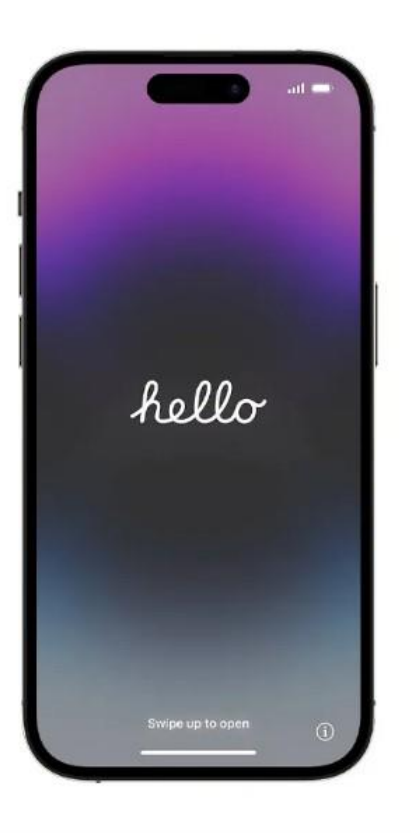

مرحله ی دوم:زبان مناسب و کشور یا منطقه ی خود را در آیفون انتخاب کنید.

مرحله ی سوم: از صفحهیAppearance ، انداز می مدنظرتان بر ای فونت و آیکون ها را از بین گزینه های پیش فرض (Default)، متوسط (Medium) و بزرگ (Large) انتخاب کنید و سپس روی Continue ضربه بزنید.

| C Back       |                       | <b>O</b>     |
|--------------|-----------------------|--------------|
| Α            | ppearanc              | е            |
| Choose the : | size of text and icon | s on iPhone. |
|              | 9:41                  |              |
| Default      | Medium                | Large        |
|              | Continue              |              |

مرحلهی چهارم: با دو گزینه روبهرو خواهید شد: Quick Start یا Set Up Manually. اگر قبلاً آیفون داشتهاید و درحال ارتقاء دستگاه خود به مدلهای جدیدتر هستید، از Quick Start استفاده کنید؛ اما اگر این اولین گوشی آیفون شماست، Set Up Without Another Device را انتخاب کنید.

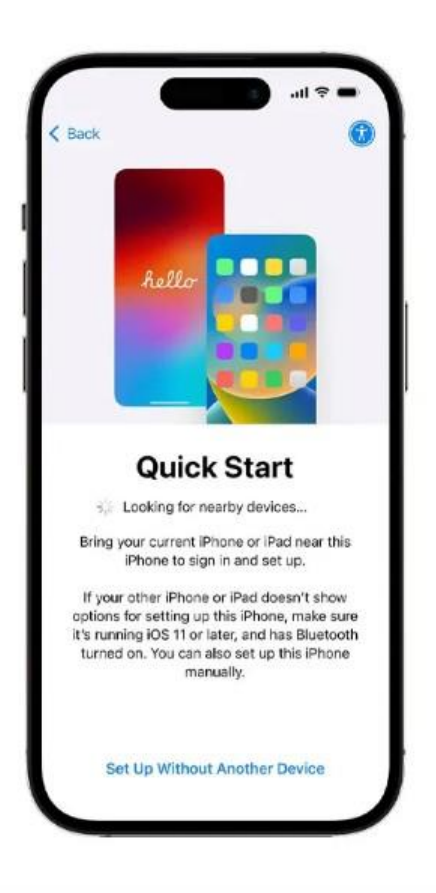

مرحلهی پنجم: برای ادامهی راهاندازی آیفون، آن را به شبکهی Wi-Fi یا اینترنت سیمکارت وصل کنید. برای اتصال به Wi-Fi روی شبکهی Wi-Fi ضربه بزنید، رمز عبور Wi-Fi را وارد کنید و سپس روی Join در سمت راست بالای صفحه ضربه بزنید.

مرحلهی ششم: در این مرحله احتمالاً گزینهی Software Update نمایش داده میشود. اگر قصد آپدیت دارید روی Update Now ضربه بزنید و برای قبول شرایط و ضوابط Agree را انتخاب کنید تا عملیات بهروزرسانی آغاز شود. در غیراینصورت روی Update Later ضربه بزنید.

مرحلهی هفتم: درصورت انتخاب گزینهی Update Now، پس از پایان آپدیت، دوباره مراحل سوم و چهارم تکرار خواهد شد.

مرحلهی هشتم: برای ادامه، اطلاعات داده و حریم خصوصی (Privacy & Data) را مرور کنید و سپس روی Continue ضربه بزنید.

مرحلهی نهم: از صفحه Set Up iPhone یکی از موارد زیر را انتخاب کنید: Set Up for Myself (راهاندازی برای خودم) و Set Up for a Child in My Family (راهاندازی برای کودکی در خانوادهام).

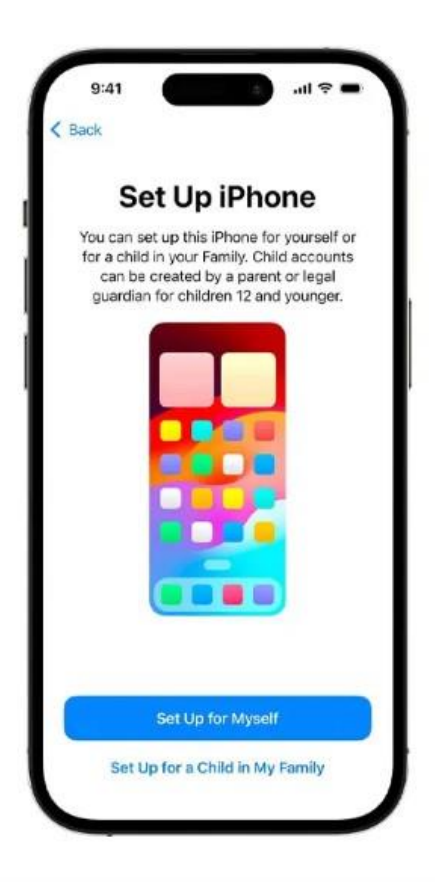

مرحلهی دهم: حالا نوبت تنظیم Face ID است. برای تنظیم Face ID، روی Continue ضربه بزنید. سپس دستورالعملهای روی صفحه را دنبال کنید. البته در صورت تمایل میتوانید روی Set Up Later ضربه بزنید و از این مرحله رد شوید؛ اما برای امنیت و سهولت بیشتر، استفاده از آن توصیه میشود.

مرحلهی یازدهم: رمز عبور ششرقمی مدنظرتان را وارد کنید. شما همچنین میتوانید گزینهی Passcode Options را انتخاب کنید تا بهجای آن از کدی متفاوت در میان گزینههای نمایشدادهشده استفاده کنید. در غیراینصورت میتوانید با زدن گزینهی

Don't Use Passcode از مرحلهی رمز عبور رد شوید. توصیه می شود برای حفظ امنیت و حریم خصوصی آن را تنظیم کنید.

مرحلهی دوازدهم: اکنون، به بخش انتقال برنامه ها و داده ها (Data & Transfer Your Apps) رسیدیم. در این بخش شما میتوانید روش انتقال را از بین گزینه های پشتیبانگیری آیکلود (From iCloud backup)، انتقال از آیفون دیگر (From Another iPhone)، مک یا رایانه شخصی (Mac or PC)، انتقال از اندروید (From Android) انتخاب کنید یا اینکه روی گزینهی Don't Transfer Anything بزنید تا اصلاً برنامه ها و داده ها منتقل نشوند.

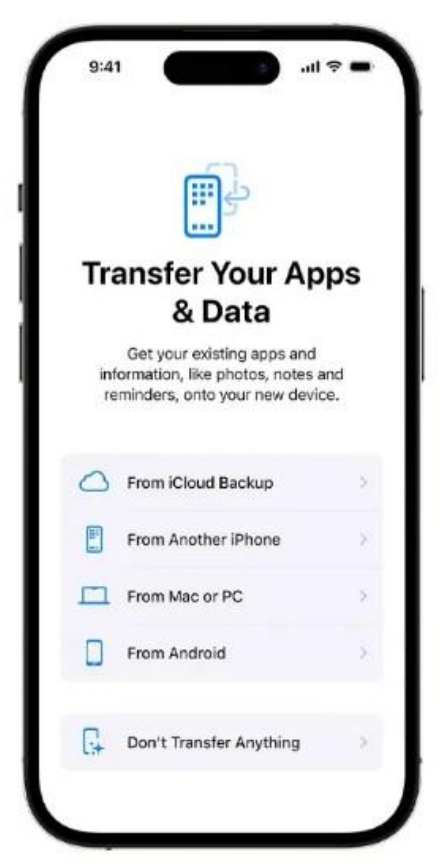

مرحلهی سیزدهم: در مرحلهی بعد، با استفاده از آدرس ایمیل و رمز عبورتان، با اپل آیدی خود وارد شوید. درصورت فراموشی رمز یا نداشتن اپل آیدی، روی رمز عبور را فراموش کردهاید؟ (?Forgot password) یا اپل آیدی ندارید؟ (Don't have an Apple ID) ضربه بزنید. از آنجا می توانید اپل آیدی یا رمز عبورتان را بازیابی کنید، اپل آیدی بسازید یا بعداً آن را تنظیم کنید درصورتیکه قبلاً از اپل آیدی در دستگاه دیگری استفاده میکردید و اکنون درحال ارتقای گوشی آیفون خود هستید، کد تأییدی به دستگاه قبلی شما ارسال میشود. برای ادامهی فعالسازی باید این کد را وارد کنید.

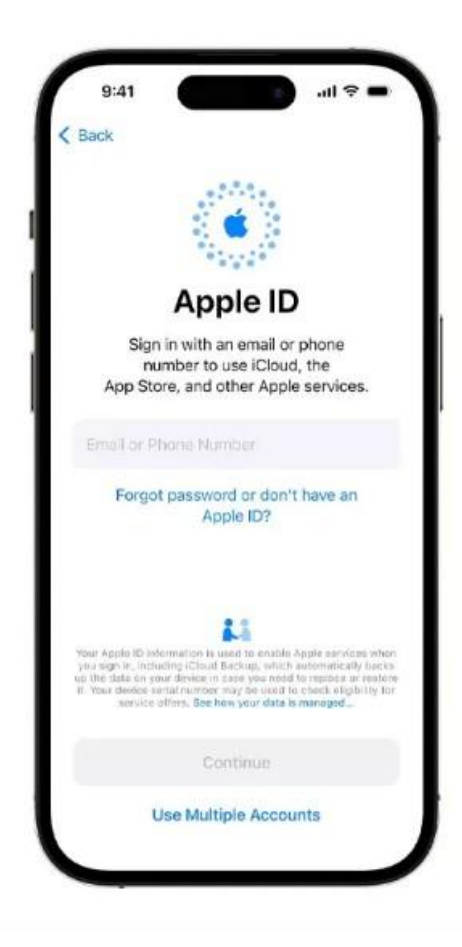

مرحلهی چهاردهم: برای ادامه، شرایط و ضوابط را مرور کنید و سپس روی Agree ضربه بزنید.

مرحلهی پانزدهم: از صفحهی Update Your iPhone Automatically، روی Continue یا Only Only

مرحلهی شانزدهم: حالا در بخش FaceTime & iMessage روی «Not Now» یا «Not Now» ضربه بزنید. اگر «Continue» انتخاب شود، باقی مراحل فرآیند فعالسازی متفاوت خواهد بود. برای ادامه، در بخش Location Services روی Services یا Enable Location Services یا

مرحلهی هفدهم: از صفحهی Set Up Cellular گزینهی Set Up Later in Settings را انتخاب کنید.

مرحلهی هجدهم: مرحلهی بعدی فعالکردن یا فعال نکردن ویژگیهایی مانند سیری است. اگر نمیخواهید این بخش را فعال کنید، روی Set Up Later ضربه بزنید.

اگر قصد فعالسازی دارید، روی Continue ضربه بزنید. در بخش Select a Siri Voice صدای مدنظرتان را انتخاب کنید و Continue را بزنید. حالا از شما خواسته میشود که چند عبارت بگویید تا سیری بتواند صدای شما را بشناسد. پس از نمایش صفحهی Siri Is Ready گزینهی Continue را انتخاب کنید. مرحلهی نوزدهم: سپس، دستور العملهای روی صفحه را دنبال کنید تا به تنظیم «Screen Time» برسید. این بخش اطلاعاتی دربارهی مدتزمان استفادهی شما یا فرزندتان از گوشی ارائه میدهد. همچنین به شما امکان میدهد محدودیتهای زمانی را برای استفادهی روزانه از برنامه تعبین کنید. برای ردشدن از این مرحله، روی Set Up Later in Settings ضربه بزنید.

مرحلهی بیستم: در صفحهی iPhone Analytics روی Don't Share ضربه بزنید.

### روش های فعالسازی ریجستری

#### ۱: فعالسازی ازطریق سایت همتا hamta.ntsw.ir

یکی از سادهترین روش های فعالسازی گوشی هوشمند جدید را میتوان ورود به <u>وب سایت hamta.ntsw.ir</u> عنوان کرد. روی آدرس کلیک کرده و با ورود به صفحه اصلی، مطابق با تصویر پایین اقدام به انتخاب گزینه فعالسازی کنید

| امورس و اصدح رسانی تماس با ما درباره ما                         | سامانه همتا                                                               |
|-----------------------------------------------------------------|---------------------------------------------------------------------------|
|                                                                 | 906c                                                                      |
| Sector E                                                        | التخاب شماره تلفن همراه يا شماره ملى                                      |
| مناهاند جامع تجارت ايدان وزارت من رميان رتجارت مساهاند هدان الم | 💿 شماره ملی 🥥 شماره تلفن همراه                                            |
| سامانه هوشمند مدیریت تجهیزات ارتباطی<br>————hamta.ntsw.ir ———   | شماره تلنی همراه خود را وارد نمایید                                       |
|                                                                 | ورود                                                                      |
|                                                                 | ــــــــــــــــــــــــــــــــــــــ                                    |
|                                                                 | برای استفاده بیشتر از اسکانات سامانه<br>کیت نام کنید                      |
|                                                                 | فراموشی رمز عبور                                                          |
|                                                                 | جهت بارتبانی زمر عمور با استفاده از کد<br>ملی از این گزینه استفاده نمایید |
|                                                                 |                                                                           |

هنگامی که این گزینه را انتخاب کردید، وارد صفحهای جدید خواهید شد که در آن یک باکس نمایش داده میشود و اطلاعات جدیدی را از شما درخواست میکند. توجه داشته باشید که فیلد اول از شما میخواهد که شماره تلفن همراه اصلی خود را وارد کنید، سپس در فیلد دوم هم باید شناسه IMEI را وارد و در ادامه هم باید کد فعالسازی را در فیلد سوم وارد کنید.

در مرحله بعد باید کد امنیتی نمایش داده شده را در فیلد مربوطه وارد و در نهایت گزینه آبی رنگ فعالسازی را انتخاب کنید فعال سازى تلفن همراه

جهت فعال سازی اطلاعات زیر را وارد نمایید:

| شماره تلفن همراه خود را وارد نمایید      |
|------------------------------------------|
| لطفا شماره تلفن همراه را مجددا وارد کنید |
| شناسه دستگاه (IMEI) خود را وارد نمایید   |
| کد فعال سازی یکبار مصرف                  |

عبارت امنیتی را به عدد وارد نمایید

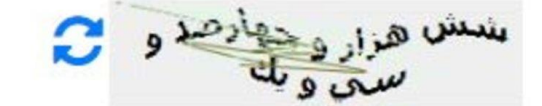

| . را به عدد وارد تمایید | کد امنیت |
|-------------------------|----------|
|                         | P 11     |

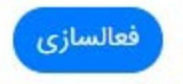

بدین ترتیب، فعالسازی گوشی هوشمند جدید شما در سامانه همتا انجام میشود یا اصطلاحا، گوشی هوشمند شما رجیستر خواهد شد<u>.</u>

#### ۲: استفاده از کد دستوری #۷۷۷۷\*

شما میتوانید از کد دستوری ذکر شده هم برای فعالسازی گوشی هوشمند خود استفاده کنید. هنگامی که کد دستوری را در گوشی هوشمند جدید خود وارد کنید.

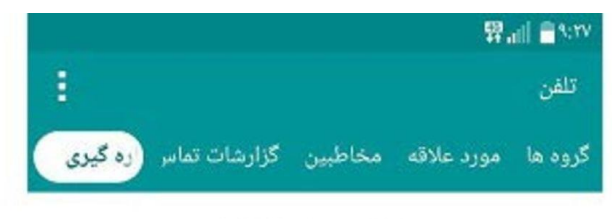

\*7777#

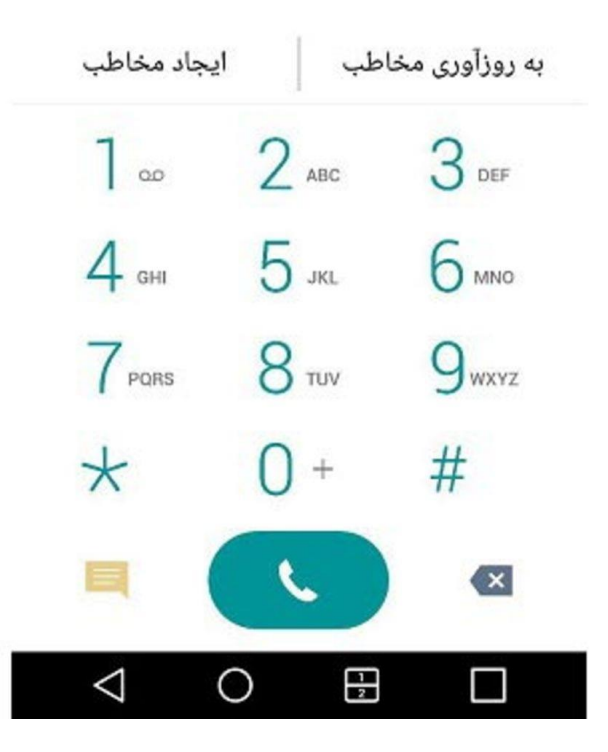

صفحهای جدید نمایش داده میشود که گزینههای مختلفی دارد. شما باید عدد ۲ را به منظور آغاز فعالسازی گوشی نو در سامانه همتا وارد کرده و تأیید کنید.

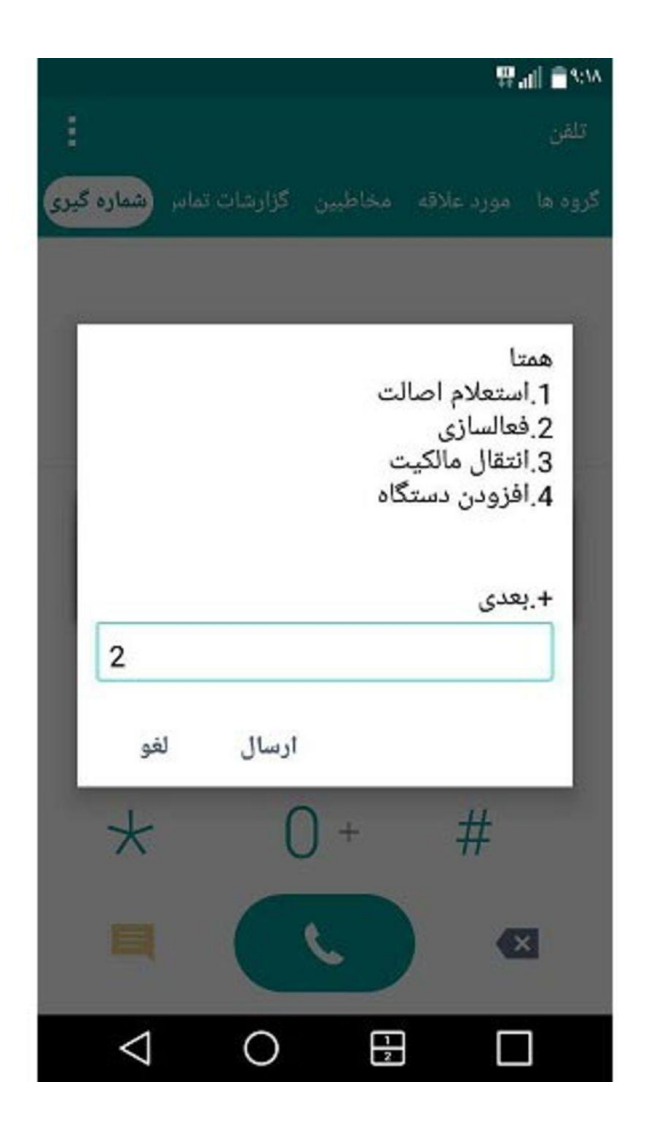

در ادامه از شما خواسته میشود که شناسه IMEI گوشی را وارد کنید. همانطور که گفته شد، این شناسه در پشت جعبه دستگاه قرار دارد یا میتوانید آن را با انتخاب کد دستوری ##۴۰\* مشاهده کنید. در هر صورت، شناسه را به درستی وارد کرده و تأیید کنید تا وارد بخش بعدی شوید.

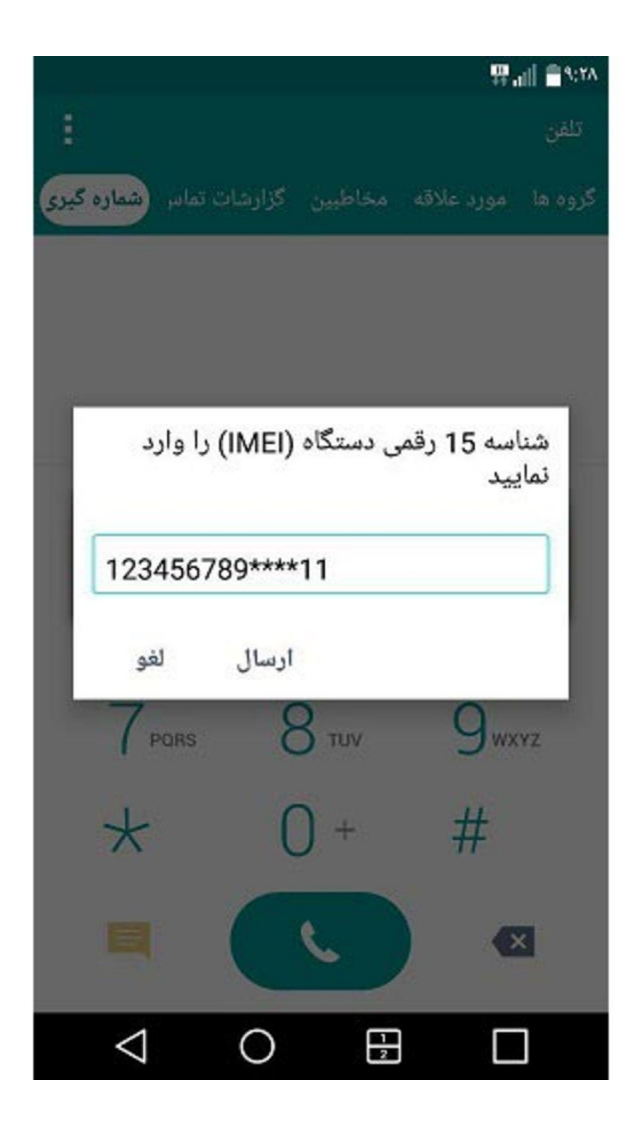

در این مرحله باید شماره سیم کارتی که قصد دارید گوشی را بهنام آن، تغییر مالکیت دهید یا به عبارت دیگر، فعالسازی کنید، وارد کرده و از این مرحله هم عبور کنید.

البته ممکن است این شمار ه سیمکارت بهصورت پیشفرض نمایش داده شود که در این حالت باید عدد کنار آن را وارد کرده و در نهایت، تأیید کنید

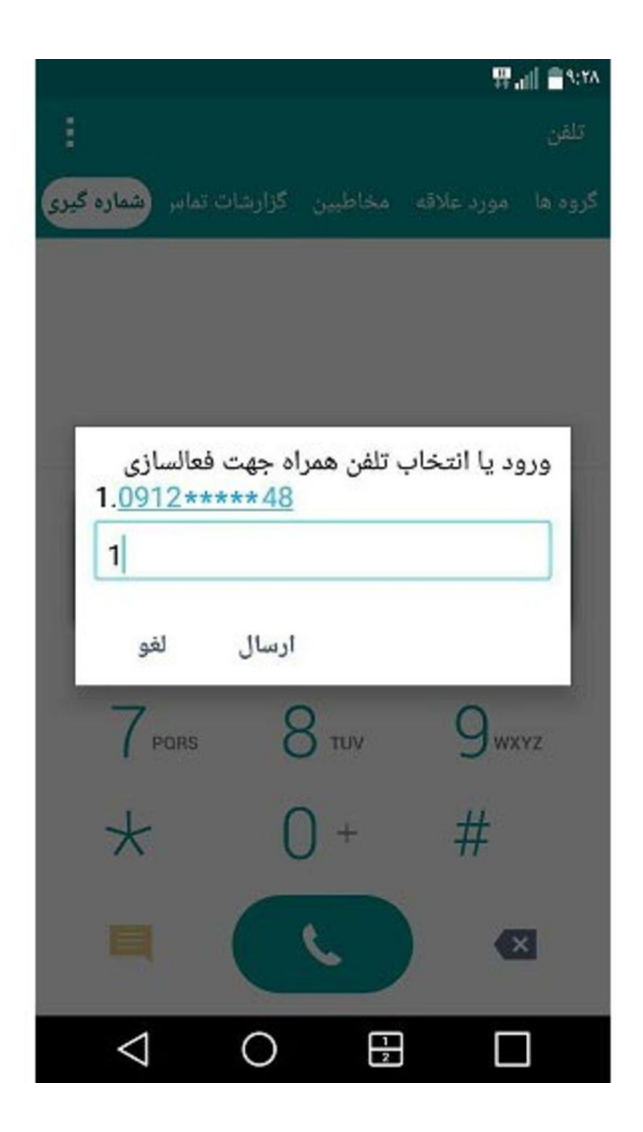

در این مرحله باید کد فعالسازی را که یک عدد ۶ رقمی است، وارد کنید. توجه داشته باشید که این عدد با صفر شروع نمی شود. معمولا این کد در کارت گارانتی دستگاه وجود دارد یا توسط فروشنده در اختیارتان قرار خواهد گرفت.

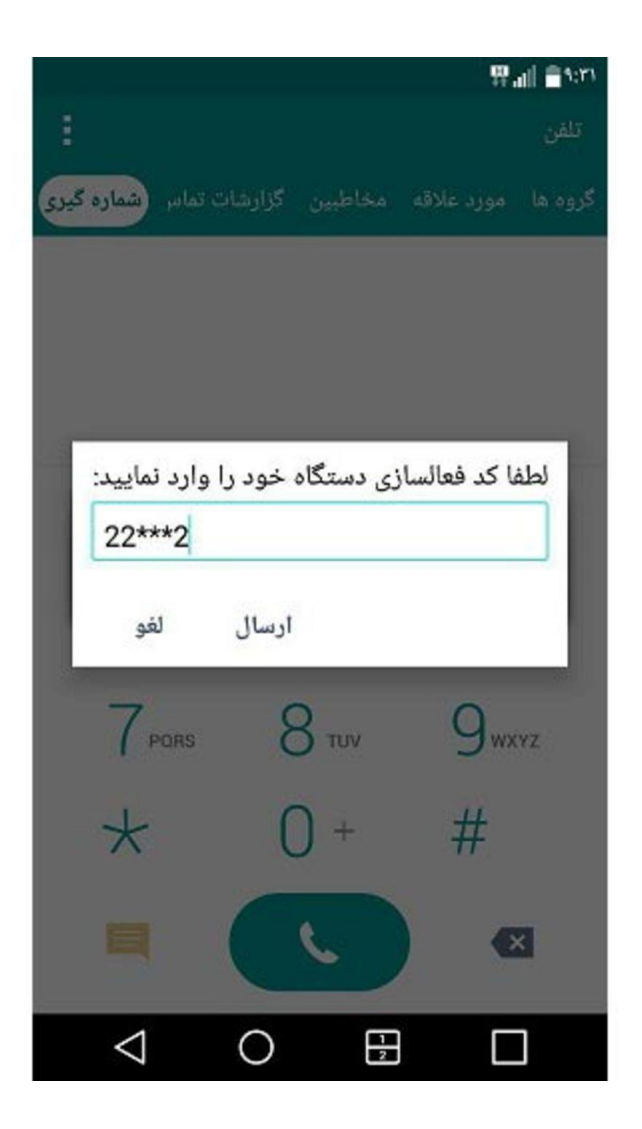

در ادامه صفحهای جدید را مشاهده خواهید کرد که در آن، شناسه IMEI گوشی و شماره سیمکارت درج شدهاند. در حقیقت این صفحه جدید بدین منظور نمایش داده شده است که شما اطلاعات کلی خود را مجددا مورد بررسی قرار دهید و در صورتی که صحت آن را تأیید میکنید، عدد ۱ را وارد کرده و گزینه ارسال را انتخاب کنید. در پایان کار هم شاهد صفحهای جدید خواهید بود که نشان میدهد گوشی جدید شما برای شماره سیم کارتی که وارد کردهاید، فعالسازی شده است. در نهایت باید روی تأیید ضربه بزنید.

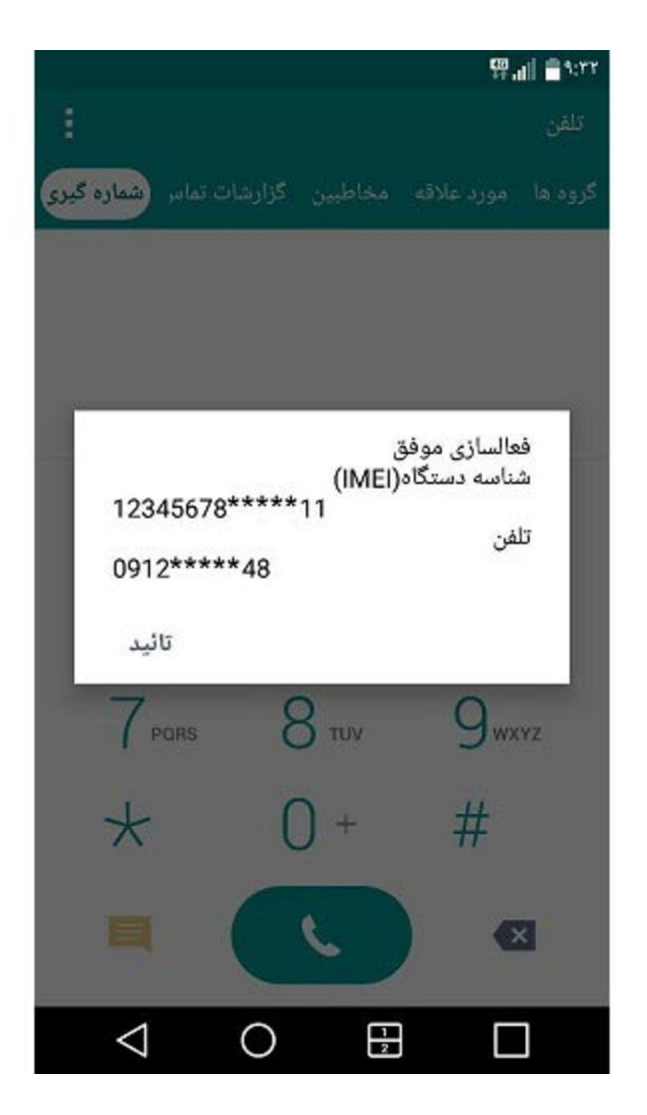

## مراحل ريست فكتورى آيفون

پس از تهیهی نسخهی پشتیبان از اطلاعات آیفون خود و همچنین غیرفعالکردن Find My، برای ریست فکتوری مراحل زیر را دنبال کنید:

۱. به مسیر Transfer or Reset iPhone < General < Settings بروید.

۲. اکنون باید روی گزینهی Erase All Content and Settings ضربه بزنید. این گزینه یعنی از آیفون در خواست دارید همهی محتویات و تنظیمات را پاک کند.

۳ در این مرحله امکان دارد آیفون از شما درخواست کدپین یا پسورد اپل آی دی را داشته باشد که باید آن را وارد کنید

4. اکنون باید تأیید کنید که تصمیم شما برای حذف همهی اطلاعات و تنظیمات آیفون قطعی است و درواقع دستگاه بهنوعی تأیید نهایی را برای شروع فرایند بازنشانی به تنظیمات کارخانه از شما دریافت می کند.

## screen shot

برای گرفتن اسکرین شات می توانید کلید / Side کناری Power) یا خاموش/روشن (را همزمان با کلید زیاد کردن صدا یا Volume Up فشار دهید. پس از گرفتن اسکرین شات یک تصویر بد انگشتی یا شستی از آن در پایین نمایشگر پداد می شود که میتوانید با تَپ کردن آن به محیط ویرایش اسکرین شات بروید. توجه داشته باشید با نگه داشتن چند ثانیه ای دکمهها، منوی پاور برای خاموش کردن ایفون نمایان میشود.

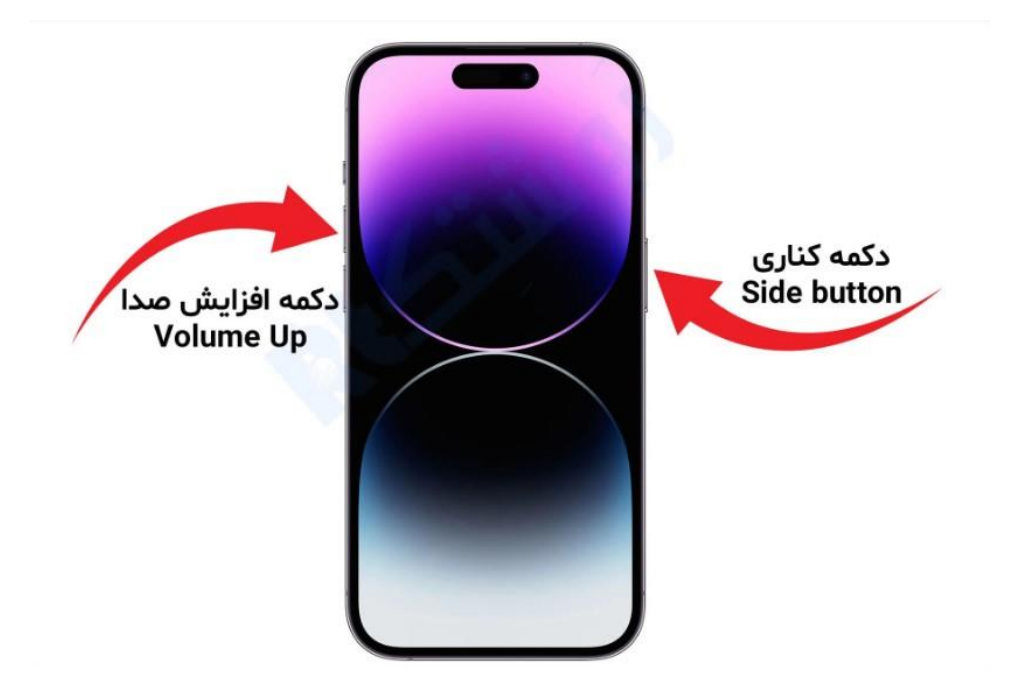

## انتقال اطلاعات از ايفون قديمي به ايفون جديد از طريق Quick Start

این روش نیاز به اینترنت پر سرعت یا حتی استفاده از حجم زیاد اینترنت ندارد و تنها باید دو گوشی در کنار هم باشند. در ادامه مراحل این روش را توضیح میدهیم و پیشنهاد میکنیم از این روش برای انتقال اطلاعات استفاده کنید.

- در ابتدا ایفون جدید خود را روشن کرده و ایفون قبلی را در کنار آن قرار دهید.
- 2. زمانی که این کار را انجام دهید گزینه Set Up New iPhone نمایش داده می شود و باید گزینه Unlock دمانی که این کار را انتخاب کنید.
- 3. در مرحله بعد به روی صفحه ایفون جدید انیمیشنی نمایش داده می شود که باید دوربین ایفون قدیمی را به روی آن نگه دارید. پس از انجام این کار گزینه Finish on New به شما نمایش داده می شود.
  - پس از انتخاب این گزینه باید رمز گوشی قبلی خود را وارد کنید و سپس مراحل گفته شده را پشت سر بگذارید.
  - 5. زمانی که به صفحه Transfer & Data رسیدید Transfer Directly from iPhone را انتخاب کنید و تنظیمات مورد نظر خود را اعمال کنید.

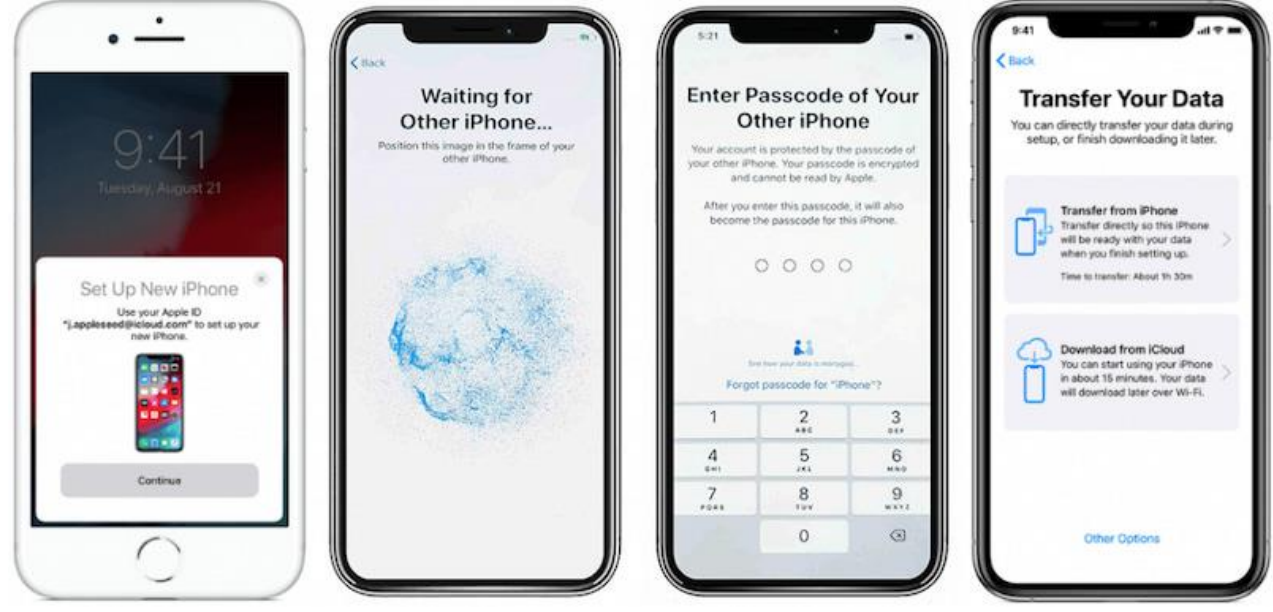